# Problemen oplossen met PCRF Cluster Manager VM-herstel - OpenStack

## Inhoud

Inleiding Problemen oplossen Power over Cluster Manager vanuit de SHUTOFF-staat Alle instanties uit de staat FOUTMER herstellen CPS Cluster Manager herbouwen via Snapshot CPS Cluster Manager opnieuw implementeren via Snapshot Verifiëren

# Inleiding

Dit document beschrijft de stappen om Cisco Virtual Policy en Charging Regels Functie (vPCRF) instellingen te herstellen die op Ultra-M/OpenStack zijn ingezet.

# Problemen oplossen

#### Power over Cluster Manager vanuit de SHUTOFF-staat

Als een instantie in de staat SHUTOFF is vanwege een geplande sluiting of om een andere reden, gebruik dan deze procedure om de instantie te starten en zorg ervoor dat deze instantie wordt gevolgd in de Elastic Services Controller (ESC).

Stap 1. Controleer de staat van voorbeeld via OpenStack.

```
source /home/stack/destackovsrc-Pcrf
nova list --fields name,host,status | grep cm_0
| c5e4ebd4-803d-45c1-bd96-fd6e459b7ed6 | SVS1-tmo_cm_0_e3ac7841-7f21-45c8-9f86-3524541d6634 |
destackovs-compute-2 | SHUTOFF|
Stap 2. Controleer of de computer beschikbaar is en zorg ervoor dat de status omhoog is.
```

```
source /home/stack/destackovsrc
nova hypervisor-show destackovs-compute-2 | egrep `status|state'
| state | up
| status | enabled
```

Stap 3. Meld u aan bij ESC Master as Admin user en controleer de status van een voorbeeld in OpenData.

T

I

```
/opt/cisco/esc/esc-confd/esc-cli/esc_nc_cli get esc_datamodel/opdata | grep cm_0
svs1-tmo_cm_0_e3ac7841-7f21-45c8-9f86-3524541d6634 vm_ERROR_STATE
Stap 4. Schakel de instantie uit vanuit de openstack.
```

```
source /home/stack/destackovsrc-Pcrf
nova start SVS1-tmo_cm_0_e3ac7841-7f21-45c8-9f86-3524541d6634
```

Stap 5. Wacht vijf minuten zodat de instantie kan beginnen en weer actief is.

```
source /home/stack/destackovsrc-Pcrf
nova list -fields name,status | grep cm_0
| c5e4ebd4-803d-45c1-bd96-fd6e459b7ed6 | SVS1-tmo_cm_0_e3ac7841-7f21-45c8-9f86-3524541d6634 |
ACTIVE
```

Stap 6 EDe VM-monitor in ESC kan worden ingeschakeld nadat de instantie in actieve staat is.

```
/opt/cisco/esc/esc-confd/esc-cli/esc_nc_cli vm-action ENABLE_MONITOR SVS1-tmo_cm_0_e3ac7841-
7f21-45c8-9f86-3524541d6634
```

Voor de verdere invordering van bijvoorbeeld configuraties, zie hier beschreven specifieke procedures van het type instantie.

#### Alle instanties uit de staat FOUTMER herstellen

Deze procedure kan worden gebruikt als de status van CPS-instantie in openstack FOUT is:

Stap 1. Controleer de staat van vestiging in OpenStack.

```
source /home/stack/destackovsrc-Pcrf
nova list --fields name,host,status | grep cm_0
| c5e4ebd4-803d-45c1-bd96-fd6e459b7ed6 | SVS1-tmo_cm_0_e3ac7841-7f21-45c8-9f86-3524541d6634 |
destackovs-compute-2 | ERROR|
Stap 2. Controleer of de computer beschikbaar is en werkt goed.
```

```
source /home/stack/destackovsrc
nova hypervisor-show destackovs-compute-2 | egrep `status|state'
| state | up |
| status | enabled |
Stap 3. Meld u aan bij ESC Master as Admin user en controleer de status van een voorbeeld in
OpenData.
```

```
/opt/cisco/esc/esc-confd/esc-cli/esc_nc_cli get esc_datamodel/opdata | grep cm_0
svs1-tmo_cm_0_e3ac7841-7f21-45c8-9f86-3524541d6634 VM_ERROR_STATE
Stap 4. Zet de staat van instantie terug om de instantie terug te dwingen naar een actieve staat in
plaats van naar een staat van de fout, herstart uw instantie zodra deze klaar is.
```

source /home/stack/destackovsrc-Pcrf nova reset-state -active SVS1-tmo\_cm\_0\_e3ac7841-7f21-45c8-9f86-3524541d6634 nova reboot --hard SVS1-tmo\_cm\_0\_e3ac7841-7f21-45c8-9f86-3524541d6634 Stap 5. Wacht vijf minuten zodat de instantie kan beginnen en weer actief is.

```
source /home/stack/destackovsrc-Pcrf
nova list -fields name,status | grep cm_0
| c5e4ebd4-803d-45c1-bd96-fd6e459b7ed6 | SVS1-tmo_cm_0_e3ac7841-7f21-45c8-9f86-3524541d6634 |
ACTIVE |
```

Stap 6. Als Cluster Manager na de herstart de status van actief programma verandert, is VM Monitor in ESC inschakelen nadat Cluster Manager-instantie actief is.

/opt/cisco/esc/esc-confd/esc-cli/esc\_nc\_cli vm-action ENABLE\_MONITOR SVS1-tmo\_cm\_0\_e3ac7841-7f21-45c8-9f86-3524541d6634

Na herstel naar actieve/actieve staat, raadpleeg instantie type specifieke procedure om configuratie/gegevens van back-up te herstellen.

### **CPS Cluster Manager herbouwen via Snapshot**

Als Cisco Policy Suite (CPS) vastzit in de staat FOUTMELDING en niet in staat is om aan te zetten via procedures die al zijn beschreven en de instantie beschikbaar is in de opstapel. Aanbevolen wordt om de instantie te herbouwen door middel van een momentopname.

Stap 1. Zorg ervoor dat de snapshot van de laatst bekende goede configuratie aanwezig is als een QCOW-bestand, gebruik dit eerder gegenereerd bestand tijdens back-up, scp/fp het terug naar de OpenStack Platform-Director (OSPF)-computer. Gebruik deze procedure om deze om te zetten in een afbeelding:

```
source /home/stack/destackovsrc-Pcrf
glance image-create --name CPS_Cluman_13.1.1 --disk-format "qcow2" --container "bare" --file
/var/Pcrf/cluman_snapshot.raw
Alternatively,
glance image-create --name rebuild_cluman --file /home/stack/cluman_snapshot.raw --disk-format
```

glance image-create --name rebuild\_cluman --file /home/stack/cluman\_snapshot.raw --disk-format qcow2 --container-format bare

Stap 2. Gebruik een nova-herbouwopdracht op OSPF om de Cluman VM-instantie te herbouwen met de geüploade snapshot zoals getoond.

nova rebuild

Stap 3. Wacht vijf minuten zodat de instantie kan beginnen en weer actief is.

```
source /home/stack/destackovsrc-Pcrf
nova list -fields name,status | grep cm
| c5e4ebd4-803d-45c1-bd96-fd6e459b7ed6 |cm_0_170d9c14-0221-4609-87e3-d752e636f57f| ACTIVE |
Stap 4. Als Cluster Manager na de heropbouw de status van actief maakt, controleert u de
toestand van het geval in ESC en schakelt u VM-monitor in ESC in indien nodig in.
```

```
/opt/cisco/esc/confd/bin/confd_cli -u admin -C | grep cm
cm_0_170d9c14-0221-4609-87e3-d752e636f57f VM_ERROR_STATE
/opt/cisco/esc/esc-confd/esc-cli/esc_nc_cli vm-action ENABLE_MONITOR cm_0_170d9c14-0221-4609-
87e3-d752e636f57f
```

Stap 5. Controleer het modemvolume dat bij Cluster Manager Origineel ISO-beeld hoort, met de huidige tijd na het opnieuw inzetten:

updated\_at | 2018-06-18T08:54:59.000000 Stap 6. Sluit reservekopieën of een ander modulevolume aan dat eerder aan Cluster Manager Instance is toegevoegd als deze niet in eerdere stappen zijn aangesloten.

```
source /home/stack/destackovsrc-Pcrf
cinder list
----+------+------+-----+
| ID
                       Status Name
                                                  | Size | Volume
Type | Bootable | Attached to
                                  ----+
| 0e7ec662-b59e-4e3a-91a9-35c4ed3f51d7 | available | pcrf-atp1-mongo02 | 3 | -
      false
                                      2f6d7deb-60d6-40fa-926f-a88536cf98a3 | in-use | tmobile-pcrf-13.1.1-1.iso | 3 | -
      true a3f3bc62-0195-483a-bbc0-692bccd37307
| 4c553948-df75-4f0b-bf7b-0e64127dfda3 | available | pcrf-atp1-svn01 | 3
                                                      1 -
      false
                                      594c052e-aaa3-4c82-867d-3b36162244b3 | available | tmobile-pcrf-13.1.1-2.iso | 3
                                                      - 1
      true
                                      | 64953713-de86-40d5-a0e5-07db22d692f2 | in-use | tmobile-pcrf-13.1.1.iso | 3 | -
      true 80a93e90-59e2-43bd-b67e-5d766d0a2f11
```

```
openstack server add volume
```

Stap 7. Als de cluman momentopname oud is en **configuratie\_br.py** back-up beschikbaar is van een datum post momentopname is genomen. Importeer de configuratie van back-up en als deze niet overslaat dan deze stap.

ssh

/var/qps/install/current/scripts/build/build\_all.sh

## CPS Cluster Manager opnieuw implementeren via Snapshot

Als CPS Cluster Manager VM verloren is (niet kan herstellen) en het herbouwproces (zoals beschreven in 2.3) ook is mislukt, moet u de instantie opnieuw implementeren via ESC. In deze procedure wordt het proces voor hetzelfde beschreven:

Stap 1. Zorg ervoor dat snapshot van de laatst bekende goede configuratie aanwezig is als een QCOW-bestand, gebruik dit eerder gegenereerde bestand tijdens back-up, scp/fp het terug naar de OSPF-computer.

1s -ltr /var/Pcrf/cluman\_snapshot.qcow
-rw-r--r-. 1 root root 328514100 May 18 16:59 cluman\_snapshot.qcow
Stap 2. Gebruik deze procedure om deze om te zetten in een afbeelding.

source /home/stack/destackovsrc-Pcrf
glance image-create --name CPS\_Cluman\_13.1.1 --disk-format "qcow2" --container "bare" --file
/var/Pcrf/cluman\_snapshot.qcow

Stap 3. Zodra de afbeelding beschikbaar is, logt u in bij ESC en verifieert u de staat van Cluster Manager Instance in ESC-gegevens.

```
echo "show esc_datamodel opdata tenants tenant Pcrf deployments * state_machine | tab" |
/opt/cisco/esc/confd/bin/confd_cli -u admin -C | grep cm
cm_0_170d9c14-0221-4609-87e3-d752e636f57f VM_ERROR_STATE
Stap 4. Zorg ervoor dat het /home/admin/PCRF_config.xml-bestand aanwezig is als u een back-up
maakt in 2.1.1
```

Stap 5. Vervang de naam van de uitrol, huurder en vm\_group voor terugwinning van clustermanager.

Steekproef:

Stap 6. Trigger een wissing van Cluster Manager v.m. van ESC:

**Waarschuwing**: De opdracht om de instantie uit opdata te verwijderen moet volledig zijn, onvolledige opdracht kan de hele implementatie verwijderen. Wees voorzichtig. De opdracht moet altijd alle parameter bevatten, d.w.z. huurnaam, implementatienaam en vm\_group

naam.

```
/opt/cisco/esc/confd/bin/confd_cli -u admin -C
esc-ha-01# config
esc-ha-01(config)# no esc_datamodel tenants tenant Pcrf deployments deployment DEP1 vm_group cm
esc-ha-01(config)# commit
esc-ha-01(config)# exit
```

Boven stap moet de instantie uit openstack en ESC-gegevens verwijderen. Met andere woorden, de Cluster Manager is nu geen onderdeel van de toepassing.

Stap 7. Controleer dat de Cluster Manager Instance van **yangesc.log** is verwijderd, **escManager.log** in ESC en nova in het OSPD-knooppunt.

Stap 8. Wijzig het bestand **PCRF\_klaar.xml** dat in stap 2.1.1 is gestaafd en wijzig de naam van het beeld van de clusterbeheerder in de nieuwe afbeelding vanaf momentopname in de bovenstaande stappen:

| Voor wijziging                             | Na wijziging                               |
|--------------------------------------------|--------------------------------------------|
| <vm_groep></vm_groep>                      | <vm_groep></vm_groep>                      |
| <naam>cm</naam>                            | <naam>cm</naam>                            |
| <afbeelding>pcrf-13.1.1.qkoe2</afbeelding> | <afbeelding>CPS_Cluman_13.1.1</afbeelding> |

Stap 9. Wijzig de **PCRF\_klaar.xml** en verwijder het wolkengebruiker-gegevensbestand voor de groep van Cluster Manager vm. U ziet hier een fragment uit xml:

Stap 10. Kopieer het bestand **PCRF\_fig.xml** naar **/opt/cisco/esc/cisco-cps/fig/**map waarin alle andere configuratiebestanden aanwezig zijn.

Stap 1. Laad het nieuwe configuratiebestand op ESC-gegevens samenvoegen.

```
/opt/cisco/esc/confd/bin/confd_cli -u admin -C
esc-ha-01# config
esc-ha-01(config)# load merge /opt/cisco/esc/cisco-cps/config/PCRF_config.xml
esc-ha-01(config)# commit
esc-ha-01(config)# exit
Stap 12. Controleer de yangesc.log, escManager.log op ESC en nova lijst op OSPD om de inzet
van Cluster Manager te controleren.
```

Stap 13. Als Cluster Manager na de heropbouw de status van actief maakt, controleert u de toestand van het geval in ESC en schakelt u VM-monitor in ESC in indien nodig in.

```
echo "show esc_datamodel opdata tenants tenant Pcrf deployments * state_machine | tab" |
/opt/cisco/esc/confd/bin/confd_cli -u admin -C | grep cm
cm_0_170d9c14-0221-4609-87e3-d752e636f57f VM_ERROR_STATE
/opt/cisco/esc/esc-confd/esc-cli/esc_nc_cli vm-action ENABLE_MONITOR cm_0_170d9c14-0221-4609-
87e3-d752e636f57f
```

Stap 14. Sluit reservekopieën of een ander modulevolume dat eerder aan Cluster Manager Instance was toegevoegd en niet automatisch door ESC in vorige stap.

| source /home/stack/destackovsrc-Pcrf<br>cinder list |                             |      |             |   |
|-----------------------------------------------------|-----------------------------|------|-------------|---|
| ++++++                                              | <b></b>                     | +    | +           | + |
| ID   Status  <br>Bootable   Attached to             | -<br>  Name<br>             | Size | Volume Type | : |
| ++++                                                | ,<br>                       | +    | +           | + |
| +                                                   | -<br>CPS_14.0.0.release.iso | 3    | -           | I |
| true 96a5647e-9970-4e61-ab5c-5e7285543a09           |                             |      |             |   |
| 7e5573d9-29bc-4ea0-b046-c666bb1f7e06   in-use       | PCRF_backup                 | 1024 | -           |   |
| false                                               |                             |      |             |   |
| d5ab1991-3e09-41f2-89f5-dd1cf8a9e172   in-use       | svn01                       | 2    | -           |   |
| false   09f4bafa-dfb6-457f-9af5-69196eb31b13        |                             |      |             |   |
| d74988a7-1f59-4241-9777-fc4f2d4f3e78   in-use       | svn02                       | 2    | -           |   |
| false   86ea448d-09bc-4d2f-81a3-de05884f1e05        |                             |      |             |   |
| +++++++                                             | •                           | +    | +           | + |
|                                                     | L                           |      |             |   |

openstack server add volume

Stap 15. Als de cluman momentopname oud is en **configuratie\_br.py** back-up beschikbaar is van een datum post snapshot werd genomen. Importeer de configuratie van back-up, als niet deze stap overslaat.

ssh

Stap 16. Herbouw alle VM-afbeeldingen van back-up via configuratie\_br.py op clusterbeheer:

/var/qps/install/current/scripts/build/build\_all.sh

- Ping van de clustermanager IP om te verzekeren dat de connectiviteit omhoog is.
- SSH de clusterbeheerder om de toegankelijkheid te controleren.
- Controleer de diagnostiek van Cluster Manager om te waarborgen dat de gezondheidstoestand van andere VM's van CPS niet wordt beïnvloed.